# **Smart Warrants**

**Developed by** 

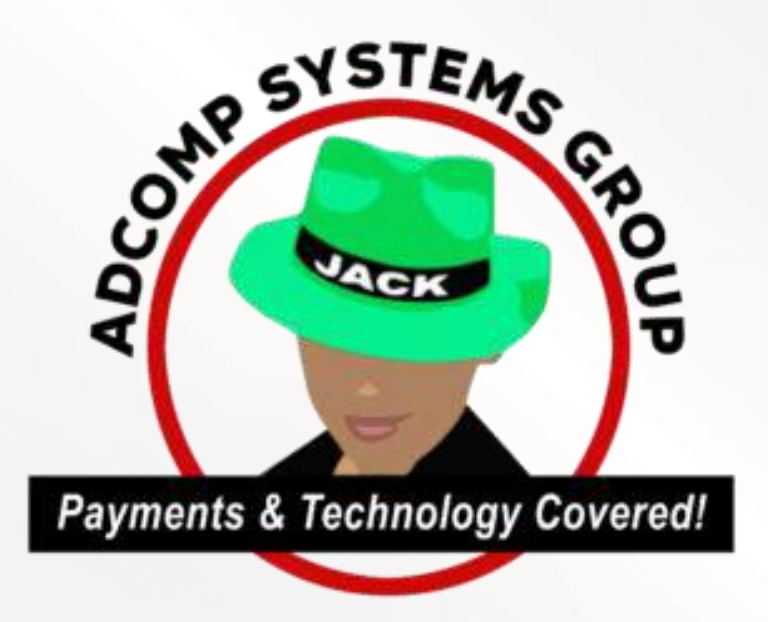

For

**Denton Municipal Court** 

## **Executive Summary**

The application enables police officers who need to acquire warrants to do so through this workflow.

The Smart Warrant – Arrest & Search Warrants application has the following features:

- 1. Officers & Judges are users setup in the system so that they can view their own cases at any given time.
- Officers & Judges have their signatures saved in their profiles within the database as encrypted images that can only be attached to documents by themselves.
- 3. Collect information from Officer
- 4. Upload Affidavit by the Officer
- 5. Generation of Warrant Document by the System
- 6. Officer Signature added through the System
- 7. Link sent to the Judge via SMS/Email
- 8. Judge takes video Oath of Officer\* (with recording)
- 9. Document Review for Approval by the Judge
- 10. Judge's Signatures added to the Affidavit
- 11. Affidavit finalized and sent to the officer as Warrant.

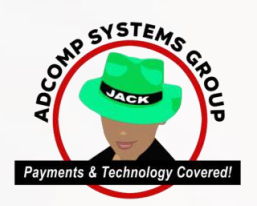

# Workflow

## **Smart Warrants**

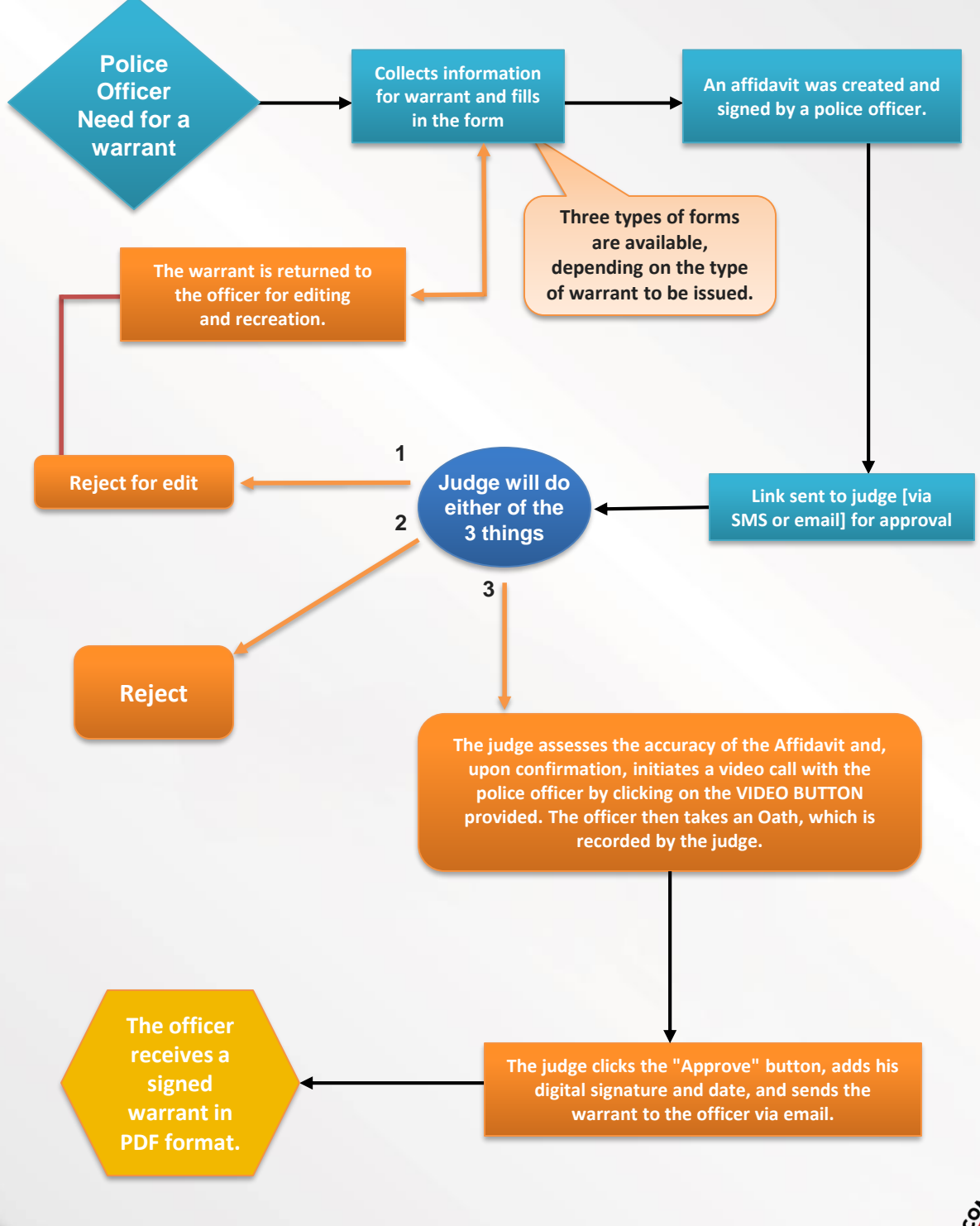

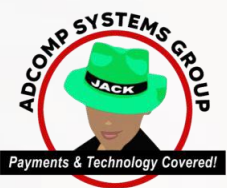

# **Types of Warrants**

### **Current Warrant Types (Others warrant types can be added).**

- 1. ARREST WARRANT
- 2. GENERAL SEARCH WARRANT
- 3. DNA SEARCH WARRANT
- 4. BLOOD SEARCH WARRANT

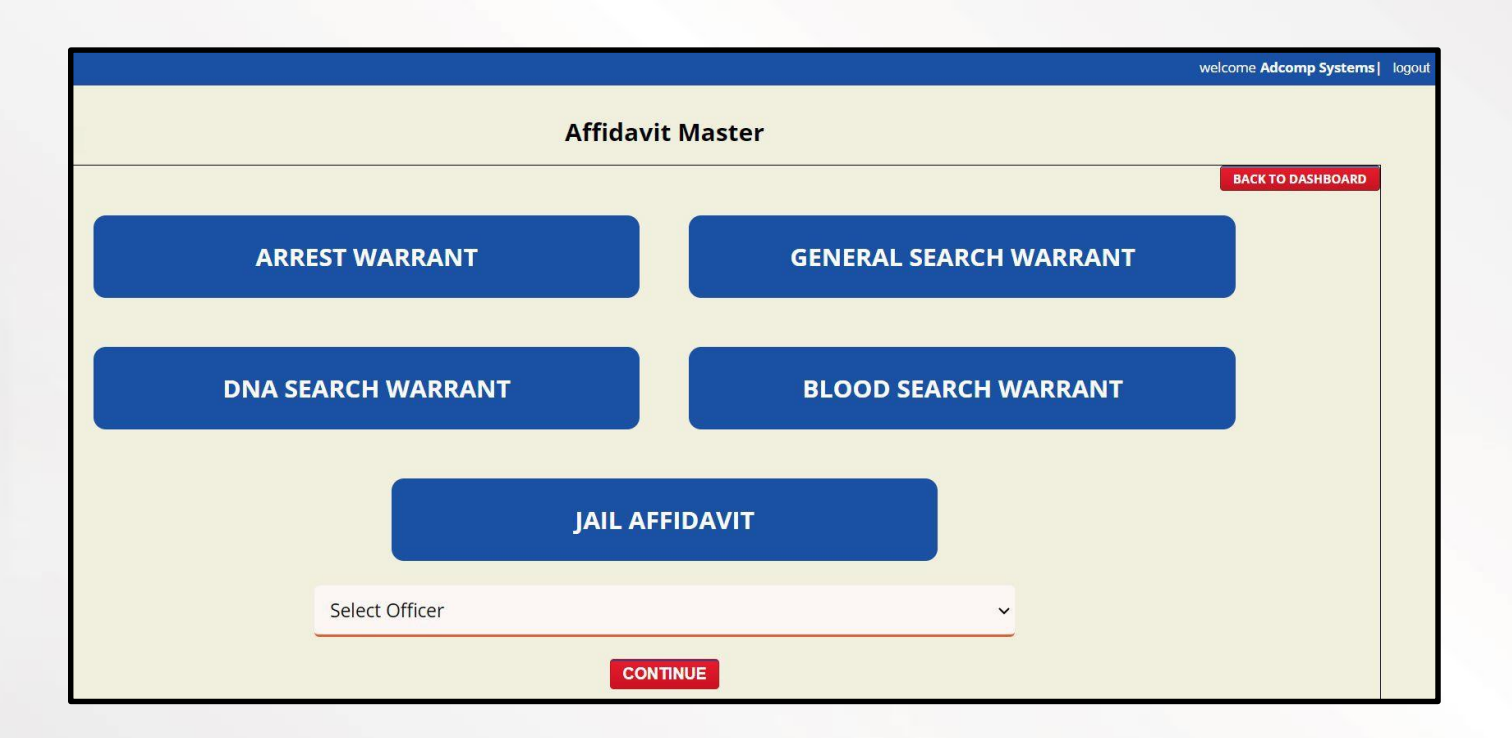

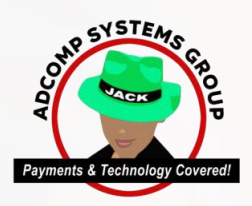

## **The Process**

## **STEP1: Collection of the Case Information**

The following data is collected by the police officer and entered into the system (via Mobile/laptop) to create an Affidavit

### Note: The fields required to be entered may be different for different warrants

#### FOR AN ARREST WARRANT

| Defendant Name: *                       | Date of Birth: *                                                                                                    |
|-----------------------------------------|----------------------------------------------------------------------------------------------------|
|                                         |                                                                                                    |
| Race: *                                 | Gender: *                                                                                                    |
| Driver's License No: *                  | Social Security No: *                                                                                                 |
| Address: *                              | City and State: *                                                                                                    |
| Case Number: *                          | Offense Date: *                                                                                                    |
| Offense: *                              | Level of Offense: *                                                                                                   |
| Personal Knowledge of the Offense ? : * | Read Reports of Which Officer?:(Please Fill only<br>when you select NO in Personal Knowledge of the<br>Offense field) |
| Probable Cause Narrative: *             | 1                                                                                                    |
|                                         | Race: "                                                                                                    |

## FOR A GENERAL SEARCH WARRANT

## CASE INFORMATION WILL ALSO INCLUDE (Apart from the above) THE FOLLOWING FIELDS:

- Place and Premise to be Searched:
- Things to be Seized:

|                                                                        | DENTON CITY COUR                                                                                                    | TS - GENERAL SEARCH WARRANT                                                                                                    |
|------------------------------------------------------------------------|----------------------------------------------------------------------------------------------------|----------------------------------------------------------------------------------------------------|
| Prol                                                                   | bable Cause Narrative: *                                                                                                    |                                                                                                    |
|                                                                        |                                                                                                    |                                                                                                    |
|                                                                        |                                                                                                    |                                                                                                    |
| Plac                                                                   | e and Dramise to be Searched                                                                                                    |                                                                                                    |
| Flat                                                                   | o and Flemine in de Searched.                                                                                                    |                                                                                                    |
|                                                                        |                                                                                                    |                                                                                                    |
| Per                                                                    | son in charge of place: *                                                                                                    |                                                                                                    |
|                                                                        |                                                                                                    |                                                                                                    |
| Des                                                                    | cribe Evidence to be seized (and/or check                                                                                                    | (boxes below): **                                                                                                    |
|                                                                        |                                                                                                    |                                                                                                    |
|                                                                        |                                                                                                    |                                                                                                    |
| Deacr<br>                                                              | Ibe Evidence to be selzed (and/or check b<br>iological evidence such as blood in the form-<br>ice of bleeding injuries or other violent traum<br>face on which said blood evidence is found.                                                         | oxes below):<br>of splatter, droplets, smears, pools, other residue constituting<br>a, including if necessary for the collection and seizure, the substance                                                                                                    |
| 0.8                                                                    | ems that will assist in identifying the suspect                                                                                                    | (DL, ID, Social Security Card, paperwork, mail, etc)                                                                                                    |
| <ul> <li>E contain<br/>applica<br/>the su</li> </ul>                   | lectronic communication devices, including b<br>ning address books, text messages, pictures<br>ations, and e-mail messages that have been<br>spect(s) in connection with the offense to incl                                                         | ut not limited to cellular phone(s) and personal computer(s)<br>, recordings, voicemails, social media & corresponding messaging<br>sent and or received that could possibly contain communication fror<br>lude photographs and videos                                                                   |
| □ • W                                                                  | Vitings, papers, documents, electronic device                                                                                                    | es, notes, letters, receipts etc.                                                                                                    |
| □ • K<br>depicti                                                       | nives, clubs, instruments capable of use as a<br>ing the sale, transfer, or purchase of firearms                                                                                                    | a weapon, firearms, firearm accessories, ammunition and paperwork                                                                                                    |
| dash d                                                                 | ny available video surveillance including, but<br>cameras, any video storage devices, any elec                                                                                                    | not limited to, in-house and external cameras, doorboll cameras,<br>ctronic devices that record video, and cellular telephones                                                                                                    |
| □ • A<br>Code,                                                         | ny drug paraphernalia, any narcotics or contr<br>and any equipment used in the production o                                                                                                    | rolled substances found in violation of the Texas Health and Safety<br>r manufacture of narcotics or controlled substances.                                                                                                    |
| 0.4                                                                    | ny other evidence that would assist in this im                                                                                                    | vesligation                                                                                                    |
| <ul> <li>• N<br/>diagno<br/>includi<br/>of alco<br/>the afo</li> </ul> | Iedical Records of for the dates of including a<br>sizes, statements made by the patient to med<br>ing all notes, medical or otherwise, the results<br>shol, drugs, controlled substances, or any con<br>crementioned time frame from the below name | Il medical testing, all laboratory testing, all medical opinions,<br>ical personnel, or prognozes, all statements recorded in any form<br>for testing of the blood, hreath, or other bodily fluids for the presen<br>mbination thereof, and all blood and urine specimens collected durin<br>ned person. |
| M                                                                      | edical Records For *                                                                                                    | Medical Records Date: *                                                                                                    |
|                                                                        |                                                                                                    |                                                                                                    |
|                                                                        |                                                                                                    |                                                                                                    |
| ŝ                                                                      | UPLOAD IMAGES(ONL)                                                                                                    | Y .JPEG, JPG, PNG FORMATS PLEASE)                                                                                                    |
| Choose                                                                 | a File No file chosen                                                                                                    |                                                                                                    |
| 8                                                                      |                                                                                                    |                                                                                                    |

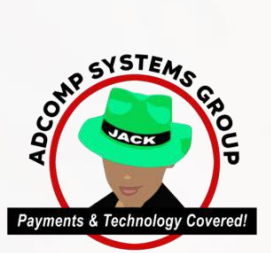

## FOR A DNA SEARCH WARRANT

CASE INFORMATION WILL ALSO INCLUDE (Apart from the above) THE FOLLOWING FIELDS:

• Name of the Subject:

45

• Date of Birth of the Subject:

#### DENTON CITY COURTS - DNA SEARCH WARRANT

| Defendant Name: *              | Date of Birth: * |   |
|--------------------------------|------------------|---|
| Race: *                        | Gender: *        | * |
| Offense Date: *                | Offense: *       |   |
| Level of Offense: *            | •                |   |
| Current Location of Subject: * |                  |   |
| Probable Cause Narrative: *    |                  |   |
|                                |                  |   |

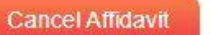

Save Sa

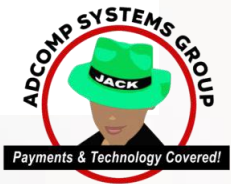

## **BLOOD SEARCH WARRANT**

2

| DENTON | CITY | COURTS - BLOOD SEARCH WARRANT     |  |
|--------|------|-----------------------------------|--|
|        | ~    | COCILID DECOD CELERCII II.LICICI. |  |

| Subject Name: *               | Date of Birth. *      |
|-------------------------------|-----------------------|
| Race: -                       | Gender: *             |
| Driver's License No: *        | Social Security No: * |
| Address: *                    | City and State: *     |
| Case Number: *                | Offense Date: 1       |
| Offense: *                    | Level of Offense: *   |
| Afflant Request to Collect: * |                       |
| Probable Cause Narrative: *   |                       |
|                               |                       |

Cancel Affidavit

Save

Back To Dashboard

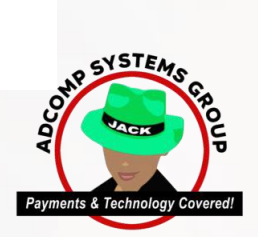

#### **JAIL AFFIDAVIT**

#### **DENTON CITY COURTS - JAIL AFFIDAVIT**

| Defendant Name: *           | Date of Birth: *    |  |
|-----------------------------|---------------------|--|
| Race: *                     | Gender: *           |  |
| Offense: *                  | Level of Offense: * |  |
| Probable Cause Narrative: * |                     |  |
|                             |                     |  |

Cancel Affidavit

2

Save

Save And Create New

Back To Dashboard

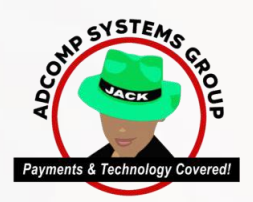

## STEP2: Add Signatures and Date

The system allows for the adding of a digital signature of the police officer along with the date

This Affidavit is uploaded as a .pdf into the cloud system

## **STEP3:** Send Request of the Warrant to the Judge

List of judges (pre-programmed) are displayed to the officer Officer will then select the Judge he needs to send it to

A link of the Affidavit that has been uploaded will be sent to the judge via email and SMS (Email and Mobile number of the judge will be entered at the time when the Judge is uploaded into the system)

## **STEP4:** Judge Decision

The Judge can decide to do any of the following:

- 1. REJECT THE AFFIDAVIT
- 2. REJECT FOR EDIT

In this case the Affidavit goes back to the officer who has sent it and he may make the requisite changes and send it back to the Judge

### 3. APPROVE THE AFFIDAVIT

If the Judge deems that the affidavit created is correct, he clicks on the 'VIDEO CALL' button provided in the email/SMS sent to him.

He then takes the oath of the filing

officer. This oath video is recorded.

The Judge then signs the affidavit and stamps the document (digitally), and also enters the date on the same

The affidavit is then converted into pdf and sent to the police officer as a warrant

### **STEP5: Warrant Received**

The police officer receives the warrant as .pdf

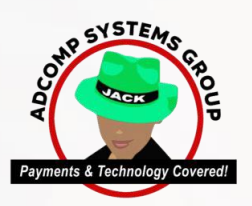

## Judge Dashboard

The Judge is able to view/search the following:

- Every Warrant sent through the system
- Recordings of the oaths taken by the Officers
- Search for Documents uploaded by the officers

|                  |                                 | O TO OFFICER DASHBOARD UPDATE PROFILE |
|------------------|---------------------------------|---------------------------------------|
| 0                | JUDGE DASHBOARD                 |                                       |
| OATH IN PROGRESS | OATH TAKEN                      | 0                                     |
|                  | 0 WARRANTS CREATED IN LAST WEEK | TO TAKE OATH AND<br>APPROVE           |
|                  |                                 | REPORTS                               |

## **Officer Dashboard**

The Officer is able to view/search the following:

- Every Warrant sent by him through the system to the Judge
- Also upload documents to the judge

|                         | OFFICER DA                | ASHBOARD        |       |         |
|-------------------------|---------------------------|-----------------|-------|---------|
|                         | Creat                     | e Affidavit     |       |         |
| 4<br>IN PROGRESS        | 1<br>AWAITING JUDGE       | 0<br>OATH TAKEN | 0     |         |
| 0 APPROVED BY OFFICER 0 | AWAITING TO OFFICER 0 REJ | ECTED WITH EDIT | WARRA | REPORTS |
|                         |                           |                 |       | ADCO    |

## Detailed reports of Affidavit, Warrant and Oath by Officer / Judge / Date Range with Statuses available. With links to

Oath Video - Affidavit and Warrant files

|        |                                     | L.                            |                             |                              |              | AFFIDAVITS         | AND WARRANT LIST | REPORT                                                                       |                                                                                              |         |               | BACK TO DASHBOARD                   |
|--------|-------------------------------------|-------------------------------|-----------------------------|------------------------------|--------------|--------------------|------------------|------------------------------------------------------------------------------|----------------------------------------------------------------------------------------------|---------|---------------|-------------------------------------|
| Affida | lavit Date Range: From Date 04/01/2 | 2024 T                        | o Date 04/                  | 05/2024                      |              |                    | Status:          | None selected                                                                |                                                                                              |         |               |                                     |
| Warr   | rant No:                            |                               | 1                           |                              |              |                    | Warrant          | type: Select Warrant V                                                       |                                                                                              |         |               |                                     |
|        | Search                              | h multiple warrant id by ent  | Litering comma              | . Example: W10,W15,W         | 105          |                    |                  |                                                                              |                                                                                              |         |               |                                     |
| Sele   | ect Officer: Sele                   | ect Officer 🗸 🗸               | •                           |                              |              |                    | Select J         | Judge: Select Judge 🗸                                                        |                                                                                              |         |               |                                     |
| Affida | lavit Id                            |                               | 1                           |                              |              |                    |                  |                                                                              |                                                                                              |         |               |                                     |
|        | Search                              | h multiple affidavit id by en | tering comm                 | a. Example: 12,105,83        |              |                    |                  |                                                                              |                                                                                              |         |               |                                     |
|        |                                     |                               |                             |                              |              |                    | EARCH            |                                                                              |                                                                                              |         |               |                                     |
| Tot    | tal Records: 19 (displaying 1 to 50 | ) All 🗸                       |                             |                              |              |                    |                  |                                                                              |                                                                                              |         |               |                                     |
| #      | Warrant Type                        | Affidavi                      | itld Warran<br>No           | <sup>it</sup> Affidavit Date | Warrant Date | Judge/Officer Name | Officer Name     | Offence Details                                                              | Offense                                                                                      | Status  | Process<br>By | Notes                               |
| 1      | arrest warrant                      | 683                           | DPD-<br>24-<br>RAW-<br>0334 | 04/05/2024                   | 04/05/2024   | C. TYLER ATKINSON  | M MAYFIELD #1065 | Name : Fore, Corey Dean<br>DOB : 11/20/1865<br>Race: Vihite<br>Gender : M    | Assault<br>Causes<br>Bodily<br>Injury-<br>Family<br>Violence<br>W/<br>Previous<br>Conviction | Warrant | Judge         | View Affidavit<br>View Varrant<br>L |
| 2      | arrest warrant                      | 682                           | DPD-<br>24-<br>RAW-<br>0333 | 04/05/2024                   | 04/05/2024   | C. TYLER ATKINSON  | JPELL #1244      | Name : ELISA MARIE JOHNSON<br>DOB : 07/21/1970<br>Race : WHITE<br>Gender : F | RECKLESS<br>DRIVING                                                                          | Warrant | Judge         | View Affidavit<br>View Warrant      |
| 3      | arrest warrant                      | 681                           | DPD-<br>24-<br>RAW-<br>0332 | 04/04/2024                   | 04/04/2024   | C. TYLER ATKINSON  | C PADGETT #1111  | Name : ANTONIO JOHNSON<br>DOB : 01/22/1997<br>Race : B<br>Gender : M         | THEFT<br>OF<br>A<br>FIREARM                                                                  | Warrant | Judge         | View Affidavit<br>View Warrant      |
| 4      | arrest warrant                      | 680                           | DPD-<br>24-<br>RAW-<br>0331 | 04/04/2024                   | 04/04/2024   | C. TYLER ATKINSON  | C PADGETT #1111  | Name : ETHAN TYREK SANDERS<br>DOB : 06/22/2004<br>Race : B<br>Gender : M     | THEFT<br>OF<br>A<br>FIREARM                                                                  | Warrant | Judge         | View Affidavit<br>View Warrant      |
| 5      | 6 arrest warrant                    | 679                           | DPD-<br>24-<br>RAW-         | 04/03/2024                   | 04/03/2024   | C. TYLER ATKINSON  | J TERRY #1229    | Name : Alex Jay Ting<br>DOB : 6/22/1985<br>Race : Asian                      | Purchase<br>of<br>Alcohol<br>for a<br>Minor                                                  | Warrant | Judge         | View Affidavit<br>View Warrant      |

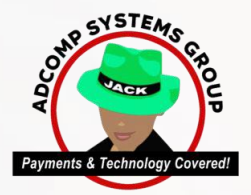

#### DPD-01-R/W-0334

COUNTY OF SENTON

STATE OF TEXAS

#### AFFIDAVIT OF PROBABLE CAUSE

#### IN THE NAME AND BY THE AUTHORITY OF THE STATE OF TEXAS

BEFORE ME, the undersigned authority on the day personally appeared the undersigned Affairs who, after being by me duly recommender owh deposes and tags that Fore, Corey Dean, White M 1100/1005 hereitarian agried DEFENDANT on or about the 02002024 and before the making and Sting of this complete, for the Corey of Domain. In the State of Texas, did thes and there cannot the offence of Assault Causes Bodfly Injury-Family Walknes of Previous Conviction.

Your Affairs IN MAYFELD #1985 is a peace officer licensed by the State of Texas and employed by the City of Detroit Police Department, Denton County, Texas, and itsue reason to believe and does believe the DEFENDANT considered the offence based on

Affairte pérsonal investigation of the alleged offense.

Your Affliet has easily the reports Sed by , who is licensed peace officer that is employed by City of Device Police Department, Dencor County, Texas, who preserved the following facts:

On 0-I/DFUDF I was assigned to investigate a family violence assault reported to have occurred on 0.0/D0DF assault 4504 hm.m 6604 Grasson Rd milli in Diamon, Taxis. Officers were dispatched to a domestic distuicance at this location and contexted Crystal Jinseur, Take apointed that the was in the living room with the boyfreed. Comy Fox. And their 4 juvenile children. Crystal and that Convy daughts had organize due to feature using while the living was in it. As Organize grave and the state of the bolt of the state of context. Crystal and the Convy followed her into the boyfreed. Comy Fox. And their 4 juvenile children. Crystal and that Convy daughts had organize constraint feature using while the living to the state of the control of the state of the state of context. Crystal and that Convy followed her into the bedroom where they began to regule. Crystal wild the told Convy to issue and the began collecting living below the mast doc state the bedroom where they began to regule. Crystal wild the told Convy to issue and the began collecting living below is also readed Convy in Environment. Crystal wild are bound to purchase the top began to colleging at the multiple devices. With the interest. Crystal wild the state to the the tore door. Crystal wild are located the door future open and the their graded Convy the splichted the property and walked out the tore door. Crystal wild are located the door future open and the their door classing her to the tore the Convy the splicht door to be the located to all the top and the top. Crystal walk and here the located the state of the state of the character of the state of the character open and the the state of the state of the located the located the located open the state of the located the located the located the located open the state of the located the located the located the located the located open the state of the located the located the located the located open the state open and the the located the located the located the located open the state open and the the

On 04 00 04 1 spoke with Cristal and discussed the incident with their. Crystal kold site old swing back at Coney in the bedroom to defend tested, and alwe did kick at him near the front door when site was lying on the foor while he was hitting her with the door. She add the stick was hitting her write.

I reviewed Officer Gray's body cam footage where he spoke with Grystal's daughter. Katlle Jimenez. Katlle stated that she was in another room where the first part of file, attentions occurred, but she did come out and witness Cover pash Covetal to the floor and start hitting her with a board. I reviewed the photos taken by Difficer Gray and observed the door frame was board, with a totager place reasing near the door.

On On 2012/21 spoke with Coney and adved him should the incident. Coney stated that as argument started between him and Crystal in the bedroom, and his damend that Crystal was pushing him while felling him to know. I saked Coney what happened to the door and him children that the deriver was already blocker, but he slightly burget is while felling him to know. I saked Coney that happened to the door and him children the device was already blocker, but he slightly burget is while and the him walket and know. Corey children the state was not expanded when his operated the door. Coney kind that Crystal was mean the door and the law his caree midde, and his obtain the state was trying to list him their. I combared that a place of another share than Corey children all be did washed Crystal was want, and he slightly burgets was here the stated bind place with a place of another share than the care. In that any whell enjoys and an state her door and the stated of the state of the stated bind below the stated the did card there. Corey has done the stated the did not. Corey shared below the space with me, and I believe he was minimizing whet happened when explaining its not not.

I reviewed the photor taken by Officer Gray. The door forme was broken near the top deadbott area in a manner that does appear than the deadbott was equipped when Convy Socies the door open. There were broken pieces of the doorforms and smaller debris that appeared to be from a thereby brokene doorforce. Converting the that Convy was hiding for some with the brokene piece of wood after forcing the door open. See had reduces and abstrations on her area and hands, mainly on the left are and funds, that appeared considered with the manner of assault are reported.

Hally identified Covey Dean Fore WMI, 11(20):1985 by TADA, and Crystalls confirmation of Covey's TADI, photo. 1 defense that Covey Dean Fore interdictually, knowingly, or neckleally caused bodily injury to Crystal, who he was to a during relationship with and shares a child with. A review of Covey's criminal history above him to have a previous connection for a family videoce accest.

WICREPORE, premises considered your Affant respectively requests a warrant to issued for the arrest of Fore, Coney Dean Witter/M. 1100/1985 to answer for the Felory offense of Assault Causes Bodily injury-Family Violence of Previous Conviction.

AGAINST THE PEACE AND DISNITY OF THE STATE OF TEXAS.

Arra

APART

Subscribed and exorn to before me on this 5th day of April 2020.

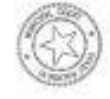

NACISTEATE, IN AND FOR THE COLVEY OF DENTON, STATE OF TEXAS

MAGISTRATE'S DETERMINATION OF PRODABLE CAUSE

As the wolwving Magamate.) hereby acknowledge that I have examined the foregoing affidivit and have determined that

PROBABLE CAUSE EXISTS for the Bauance of an arrest warrant for the person identified above as the defendant.

NO PROBABLE CAUSE EXISTS for the lanuance of an arrest warrant for the person identified above as the defendant.

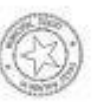

NACISTRATE, IN AND FOR THE COLUMN OF DENTON, STATE OF TEXAS

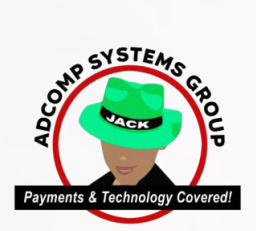

| Warr                                                                                                    | ant No. DPD-24-)                                                                                                    | LAW-0334                                                                                                    |                                                                                                    |
|----------------------------------------------------------------------------------------------------|----------------------------------------------------------------------------------------------------|----------------------------------------------------------------------------------------------------|----------------------------------------------------------------------------------------------------|
| ATE OF TEXAS                                                                                                    |                                                                                                    |                                                                                                    | DENTON MUNICIPAL JUDGE                                                                                                    |
| 6                                                                                                    | ж<br>Ж<br>Ж                                                                                                    |                                                                                                    | SITTING AS MAGISTRATE FOR                                                                                                    |
| RE, COREY DEAN                                                                                                    | X                                                                                                    |                                                                                                    | DENTON COUNTY, TEXAS                                                                                                    |
| WARRA                                                                                                    | ANT OF                                                                                                    | ARREST                                                                                                    | 2                                                                                                    |
| ANY PEACE OFFICER, SHERIFF, OR CON<br>DERED to arrest and detain the following individual as                                                                                                    | STABLE OF TH                                                                                                    | E STATE OF TEXAS                                                                                                    | , GREETINGS; You are hereby                                                                                                    |
|                                                                                                    | Fore, Corey I                                                                                                    | ean                                                                                                    |                                                                                                    |
| DOB: 11/20/1985 Race: White<br>Drivers License No.: 20230371<br>Addrese: 1404 Sierra Springs Dr #612<br>DENTON PD Case No.: 24061021                                                                                                    | Ger<br>Soc<br>City<br>Dat                                                                                                    | der: M<br>al Security No.: 248-65-<br>and State: Bedford, Tex<br>of Alleged Offense: 03/                                                                   | 7724<br>(88<br>(30/2024                                                                                                    |
| are further ORDERED to keep this Defendant in cus<br>sented before the undersigned magistrate, alleging to<br>my offense to wit:<br>Assault Causes Bodily In<br>reupon having determined that probable cause exist<br>tained in said affidavit, the undersigned authority ac<br>vidual. HEREIN FAIL NOT to execute this Warrant of | tody according to 1<br>hat the Defendant of<br>jury-Family V<br>ts for the arrest and<br>ting in the capacity<br>Arrest for the Defen | w, to answer to the Stat<br>ommitted an offense age<br>olence w/ Previou<br>detention of the Defend<br>as Magistrate, herein Of<br>dant and to make due re | e of Texas, upon a sworn affidavit<br>ainst the laws of the State of Texas, a<br>s Conviction<br>lant based upon the allegations<br>RDERS the arrest of the identified<br>eturn hereof as the law directs. |
| appropriate amount of Ball or Bond shall be determ<br>. 17.15 T.C.C.P.)                                                                                                    | ined by the magistr                                                                                                    | ite before whom the Def                                                                                                    | fendant appears subsequent to arrest                                                                                                    |
| NED AND ISSUED, this the 5th day of April, 2024                                                                                                    |                                                                                                    |                                                                                                    | C. TYLER ATKINSON<br>Denton Municipal Judge,<br>Acting as Magistrate for<br>Denton County, Texas                                                                                                    |
| OFFIC<br>ay of day of<br>ay of, A.D., 20, by ide<br>WTNESS MY HAND ON THIS day of                                                                                                    | ER'S RETURN OF F<br>                                                                                                    | XECUTION<br>ato'dock<br>above described and na                                                                                                    | M, and executed on the<br>imed individual into my custody.                                                                                                    |
|                                                                                                    |                                                                                                    |                                                                                                    |                                                                                                    |

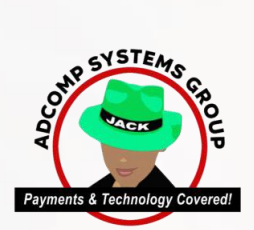

## Oath Video (realtime / recording)

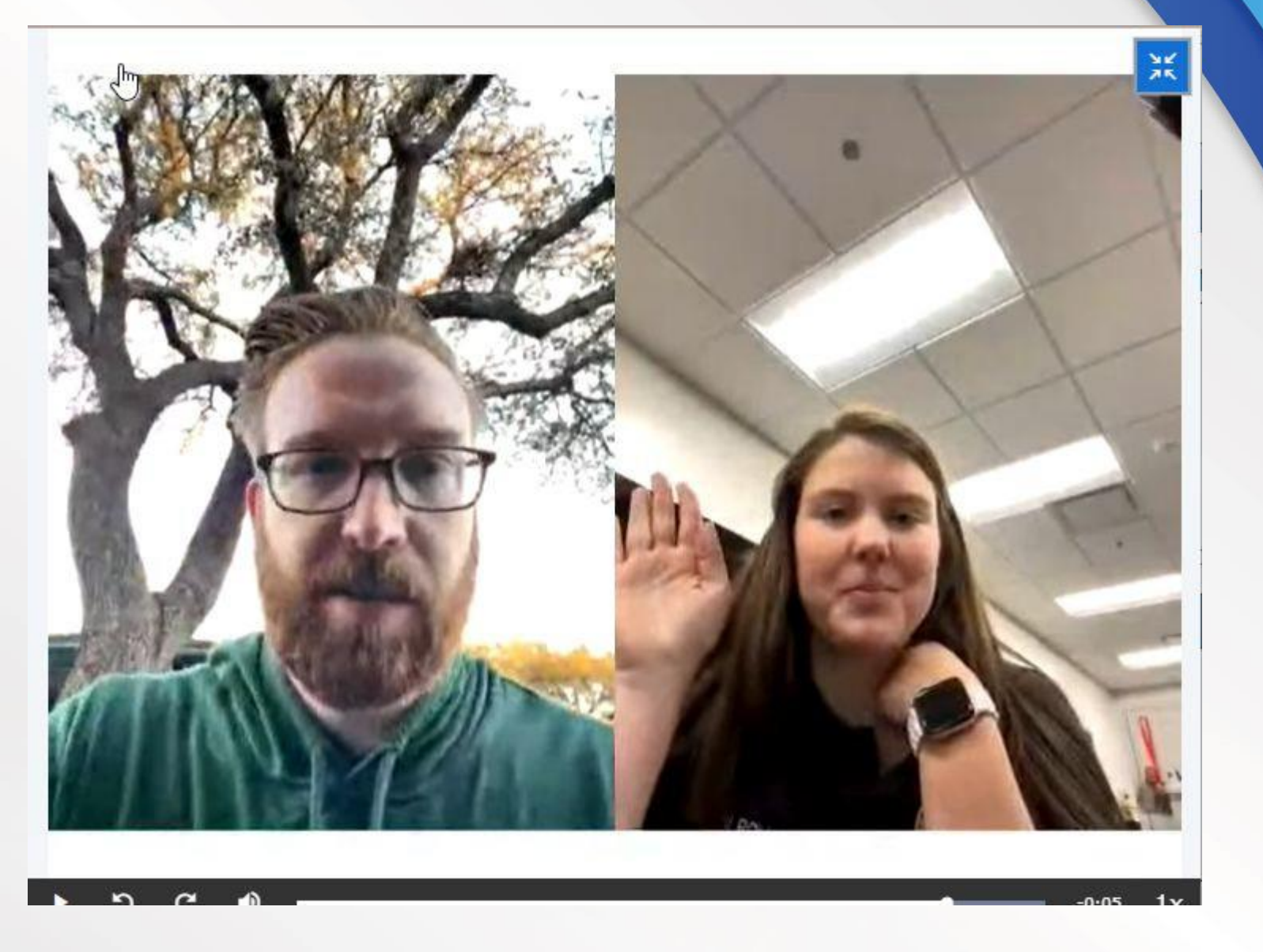

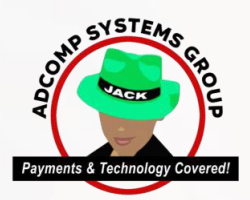